## DOWNLOAD "IAMSMART", REGISTER "IAMSMART + "

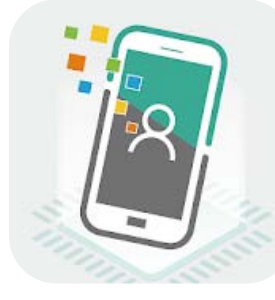

- Register "iAM Smart" with mobile phone (For persons aged 18 or above)

https://www.youtube.com/watch?v=IK9S2sAG3zI

Register "iAMSmart+" at
Self-registration Kiosk
(For persons aged 18 or above)

https://www.youtube.com/watch?v=624zV6w8Qtg

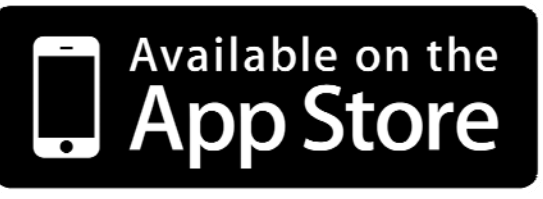

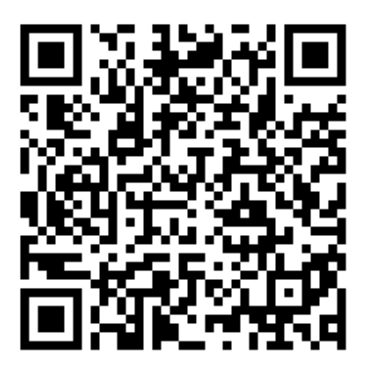

https://apps.apple.com/app/id1515065344

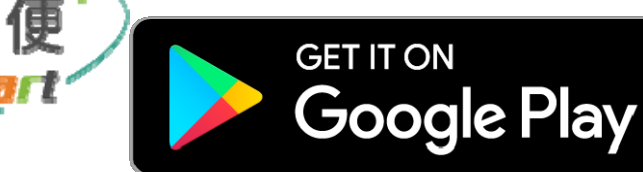

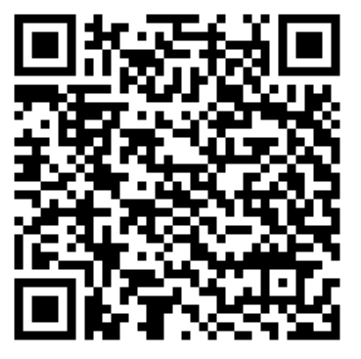

https://play.google.com/store/apps/details?id=hk.g ov.ogcio.iamsmart

# EMSD (REGULATORY SERVICES) WEB-BASED REGISTRATION SERVICES -LOGIN WITH COMPUTER

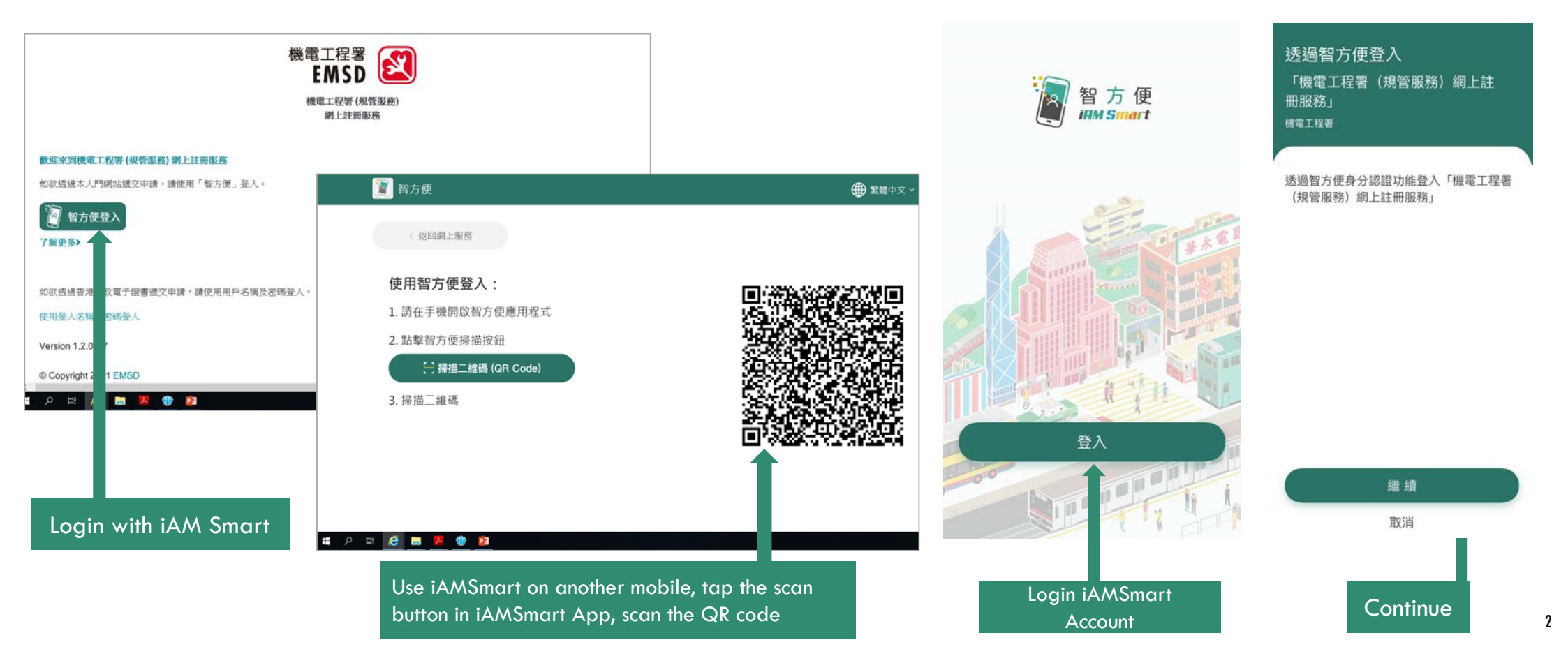

## SELECT FORM -

Form CPA1 : New/renewal Application For Approval As A Competent Person/variation Of Conditions Of Approval As A Competent Person

#### ROLE SELECTION

Please select the role to begin, some functions are restricted to certain authenticated personnel only.

Click the button below to refresh roles:

**Refresh Roles** 

#### <u> Or</u>

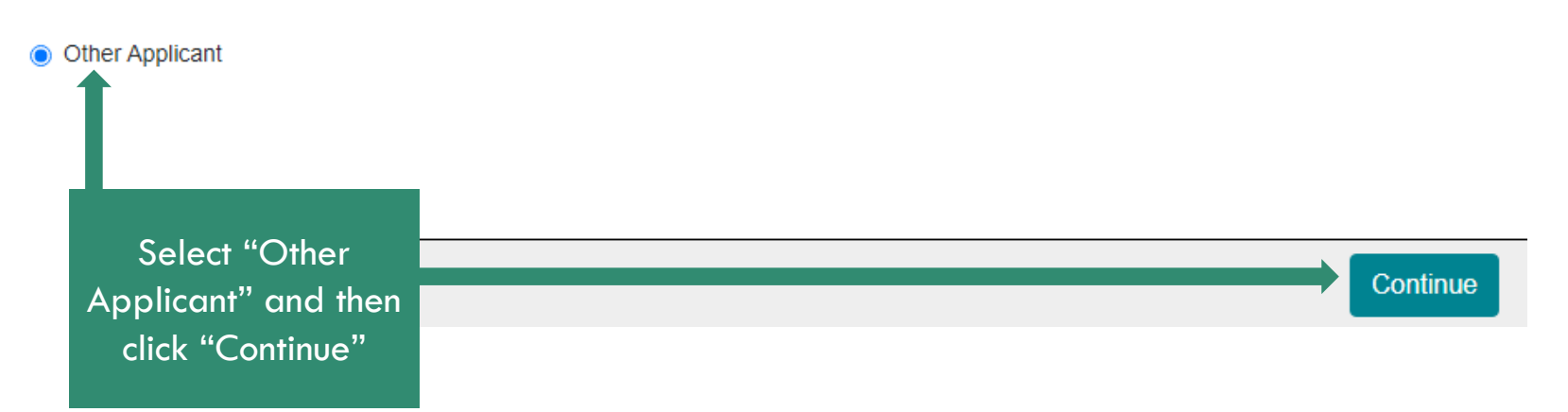

## SELECT FORM -

Form CPA1 : New/renewal Application For Approval As A Competent Person/variation Of Conditions Of Approval As A Competent Person

| 機電工程署<br>EMSD                           |                                                                                                    | ONIC SUBMISSION                                                                                                 |                |                                            |  |
|-----------------------------------------|----------------------------------------------------------------------------------------------------|----------------------------------------------------------------------------------------------------|----------------|--------------------------------------------|--|
| ENG   繁                                 | Please select the required registration form and click "Start" button to input and submit online applications. |                                                                                                    |                |                                            |  |
| Online Electronic                       | Select Type of Sen                                                                                             | vice                                                                                                    |                |                                            |  |
| Submission                              | Electricity                                                                                                    |                                                                                                    |                | ~                                          |  |
| Outstanding Applications)               | Form No.                                                                                                    | Form Name                                                                                                    | Mobile/Desktop | Online Submissio                           |  |
| Draft Application(s)                    | Form 1                                                                                                    | New/renewal Application For Dedistration As An Electrical                                                       |                |                                            |  |
| Outstanding Payment(                    | Formit                                                                                                    | Contractor                                                                                                    |                | Start                                      |  |
| Application History                     | Form 2                                                                                                    | Application For Copies Of Certificate Of Registration Of<br>Registered Electrical Contractor For Branch Offices | . / 🗖          | Start                                      |  |
| Application Payment                     |                                                                                                    |                                                                                                    |                |                                            |  |
| History                                 | Form 8                                                                                                    | New/Renewal/Change Of Grade Of Electrical Work Application<br>For Electrical Worker Registration                | . / 🖵          | Start                                      |  |
| Profile                                 | Form CPA1                                                                                                    | New/renewal Application For Approval As A Competent                                                             |                |                                            |  |
| Role Selection                          |                                                                                                    | Person/variation Of Conditions Of Approval As A Competent                                                       |                | Start                                      |  |
| Select "Online<br>lectronic Submission" |                                                                                                    | Person                                                                                                    | Sele<br>ch     | ect Type of Service<br>noose "Electricity" |  |

#### Form CPA1 : New/renewal Application For Approval As A **SELECT FORM** -Competent Person/variation Of Conditions Of Approval As A **Competent Person** Form 2 Application For Copies Of Certificate Of Registration Of Registered Start Electrical Contractor For Branch Offices Form 8 New/Renewal/Change Of Grade Of Electrical Work Application For 1 Start Electrical Worker Registration

REQUIREMENTS FOR RENEWAL OF APPR 1. The Director of Electrical & Mechani competent person, renew an approv New/Renewal Application For Approval As A Competent Person/Variation Form 1.1 Start of Electricity Supply Lines (Protectio CPA1 Of Conditions Of Approval As A Competent Person the period of 3 years immediately pr person has had not less than 3 mon underground electricity cables 2. Application for renewal of approval as a competent person shall be made at least 1 month before, but not earlier than 4 months before, the expiry of the current approval

3. An approval which is renewed under section 5 shall be valid for a further period of 3 years

Authorise "iAM Smart" to provide "e-ME" information

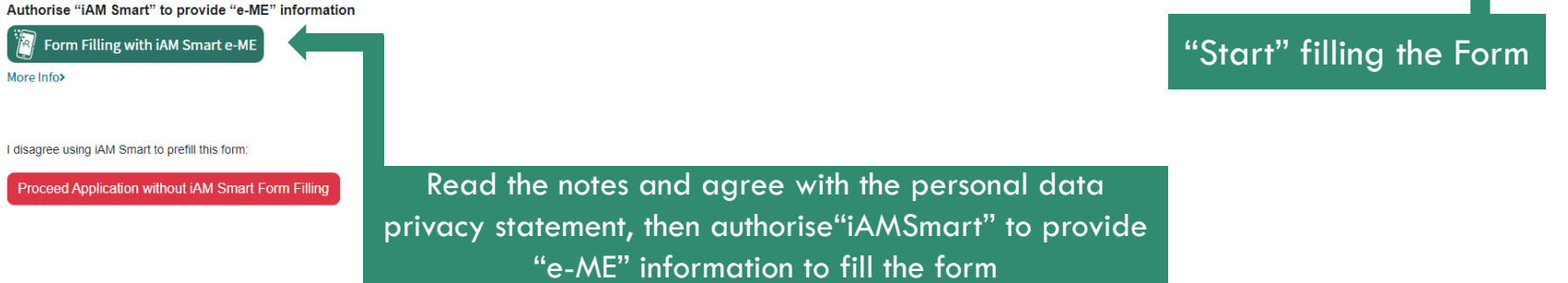

## FORM FILLING WITH IAMSMART E-ME

Authorise "iAM Smart" to provide "e-ME" information

Please follow the steps below: 1. Open "iAM Smart" app in your mobile device 2. Tap on "To fill" 3. Tap on "Agree to use" to authorise

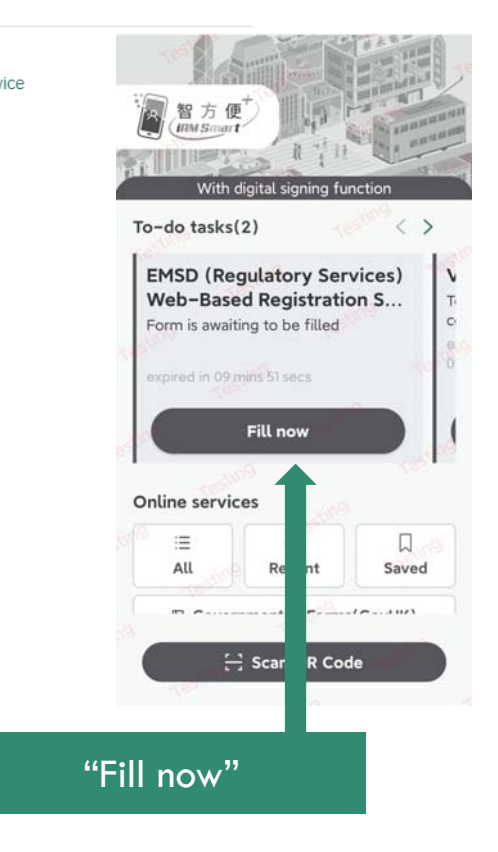

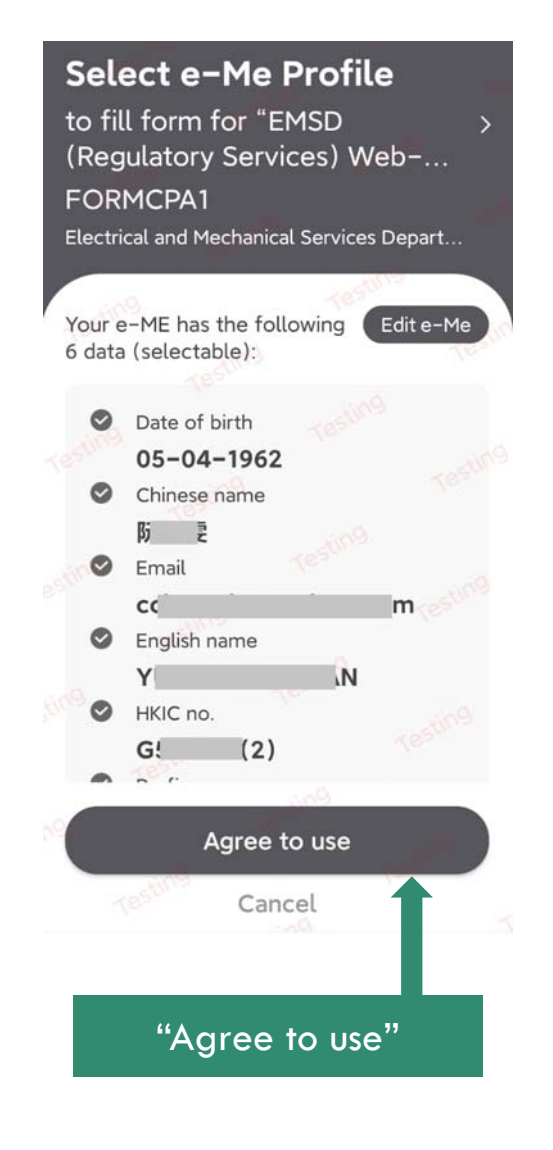

## STEP 1 (APPLICATION FORM)

| Step 1           | Step 2       | Step 3 |
|------------------|--------------|--------|
| Application Form | Confirmation | Result |

THE GOVERNMENT OF THE HONG KONG SPECIAL ADMINISTRATIVE REGION ELECTRICITY ORDINANCE (CAP. 406) ELECTRICITY SUPPLY LINES (PROTECTION) REGULATION

#### NEW/RENEWAL APPLICATION FOR APPROVAL AS A COMPETENT PERSON/VARIATION OF CONDITIONS OF APPROVAL AS A COMPETENT PERSON

\* Indicates a required field

Type of Application \*

- New application for approval as a competent person
- Renewal of approval
- Variation of conditions of approval as a competent person

#### (\*Please tick as appropriate)

- I have to wear hearing aids when carrying out the work in locating underground electricity cables
- I refuse to disclose my name, approval number and expiry date of approval at Government web site www.emsd.gov.hk

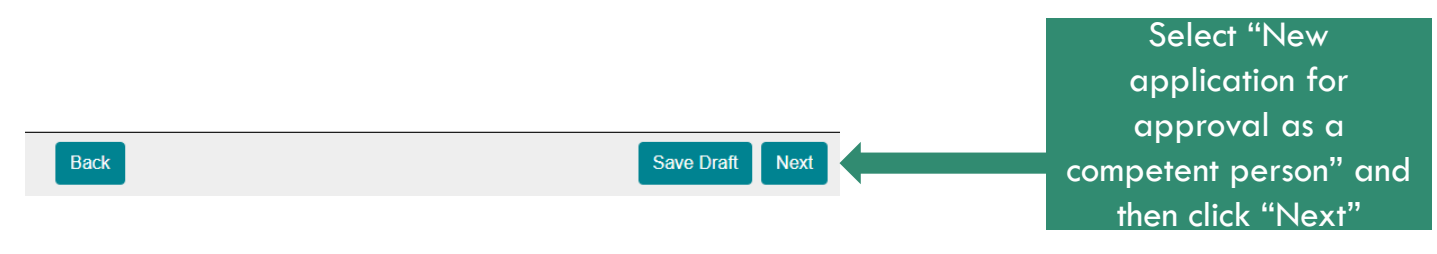

## STEP 1 (APPLICATION FORM)

| Step 1           | Step 2       | Step 3 |
|------------------|--------------|--------|
| Application Form | Confirmation | Result |

THE GOVERNMENT OF THE HONG KONG SPECIAL ADMINISTRATIVE REGION ELECTRICITY ORDINANCE (CAP. 406) ELECTRICITY SUPPLY LINES (PROTECTION) REGULATION

#### NEW/RENEWAL APPLICATION FOR APPROVAL AS A COMPETENT PERSON/VARIATION OF CONDITIONS OF APPROVAL AS A COMPETENT PERSON

\* Indicates a required field

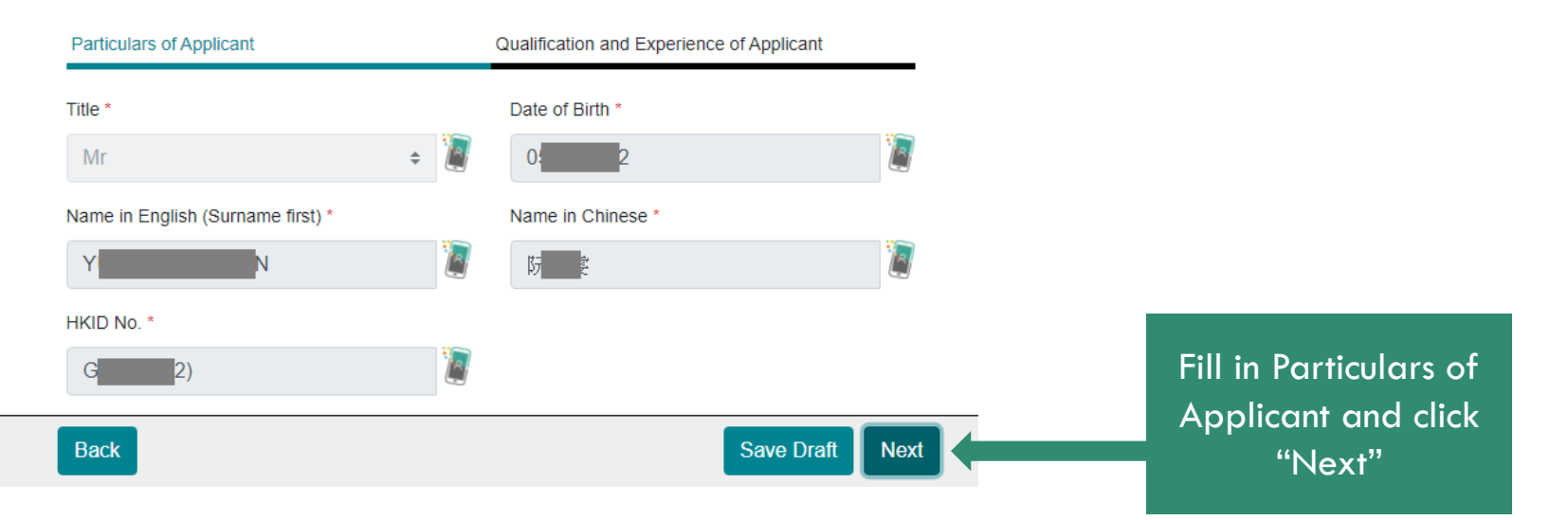

## STEP 1 (APPLICATION FORM)

| Step 1           | Step 2       | Step 3 |
|------------------|--------------|--------|
| Application Form | Confirmation | Result |

THE GOVERNMENT OF THE HONG KONG SPECIAL ADMINISTRATIVE REGION ELECTRICITY ORDINANCE (CAP. 406) ELECTRICITY SUPPLY LINES (PROTECTION) REGULATION

#### NEW/RENEWAL APPLICATION FOR APPROVAL AS A COMPETENT PERSON/VARIATION OF CONDITIONS OF APPROVAL AS A COMPETENT PERSON

\* Indicates a required field

Particulars of Applicant

Qualification and Experience of Applicant

| Dolovant | gualifications | and | training |
|----------|----------------|-----|----------|
| Relevant | quanneauons    | anu | uanning  |

Academic Qualification

| University              |                 |                               |
|-------------------------|-----------------|-------------------------------|
|                         |                 |                               |
|                         |                 | Fill in Qualification         |
| Training/Apprenticeship |                 | and Experience of             |
| Back                    | Save Draft Next | Applicant and click<br>"Next" |

9

## STEP 1 (APPLICATION FORM)

| Step 1           | Step 2       | Step 3 |
|------------------|--------------|--------|
| Application Form | Confirmation | Result |

THE GOVERNMENT OF THE HONG KONG SPECIAL ADMINISTRATIVE REGION ELECTRICITY ORDINANCE (CAP. 406) ELECTRICITY SUPPLY LINES (PROTECTION) REGULATION

NEW/RENEWAL APPLICATION FOR APPROVAL AS A COMPETENT PERSON/VARIATION OF CONDITIONS OF APPROVAL AS A COMPETENT PERSON

\* Indicates a required field

#### Date of Application

30/12/2021

Type of Application

New application for approval as a competent person

Particulars of Applicant

Title

Mr

Date of Birth

0: 2

Name in English (Surname first)

YL

Name in Chinese

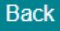

Save Draft

Check application information

#### **Upload Documents**

(a) Current Certificate of Approval as a competent person

Choose File No Files Chosen

(b) Testimonials, certificates of relevant education and qualifications

Choose File No Files Chosen

(c) Testimonials, certificates of relevant apprenticeship or training

Choose File No Files Chosen

(d) Testimonials, certificates of relevant training course in the locating of underground electricity cables issued by recognized organizations \*

Choose File No Files Chosen

(e) Testimonials, certificates of services or employment \*

Choose File No Files Chosen

(f) Supplementary documents of practical experience during the work or employment period mentioned in (e) above

(i) Three underground electricity cable detecting reports showing that the applicant has carried assisted a competent person in carrying out such work

(ii) Letter from the competent person validating the applicant has assisted the work mentioned in (f)(i) above \*

Choose File No Files Chosen

(g) Others Choose File No Files Chosen (g) Others Remarks (h) Signature Specimen \* Choose File No Files Chosen

\* Please click <here> for Signature Specimen requirements.

\* EMSD will not proceed with the application if the format of submitted Signature Specimen does not comply with the above requirements.

Signature Specimen Requirements

Check Signature Specimen requirements and upload supporting document

|   | Sp  | ecimen | Signatu | re   | E       |
|---|-----|--------|---------|------|---------|
| C | Rai | Do     | in      | lind | imum 1c |
|   |     |        |         | 10   | Min     |

\*EMSD will not proceed with the application if the format of submitted Signature Specimen does not comply with the above requirements. Close

Back

Save Draft

## STEP 2 (CONFIRMATION)

| Step 1           | Step 2       | Step 3 |
|------------------|--------------|--------|
| Application Form | Confirmation | Result |

THE GOVERNMENT OF THE HONG KONG SPECIAL ADMINISTRATIVE REGION ELECTRICITY ORDINANCE (CAP. 406) ELECTRICITY SUPPLY LINES (PROTECTION) REGULATION

NEW/RENEWAL APPLICATION FOR APPROVAL AS A COMPETENT PERSON/VARIATION OF CONDITIONS OF APPROVAL AS A COMPETENT PERSON

\* Indicates a required field

Date of Application 30/12/2021

Type of Application

New application for approval as a competent person

#### Particulars of Applicant

Title

Mr

Date of Birth

0:

#### Name in English (Surname first)

Yt Name in Chine

Back

Sign the application with "iAM Smart", "Open iAM Smart" to complete the digital signing

More Info>

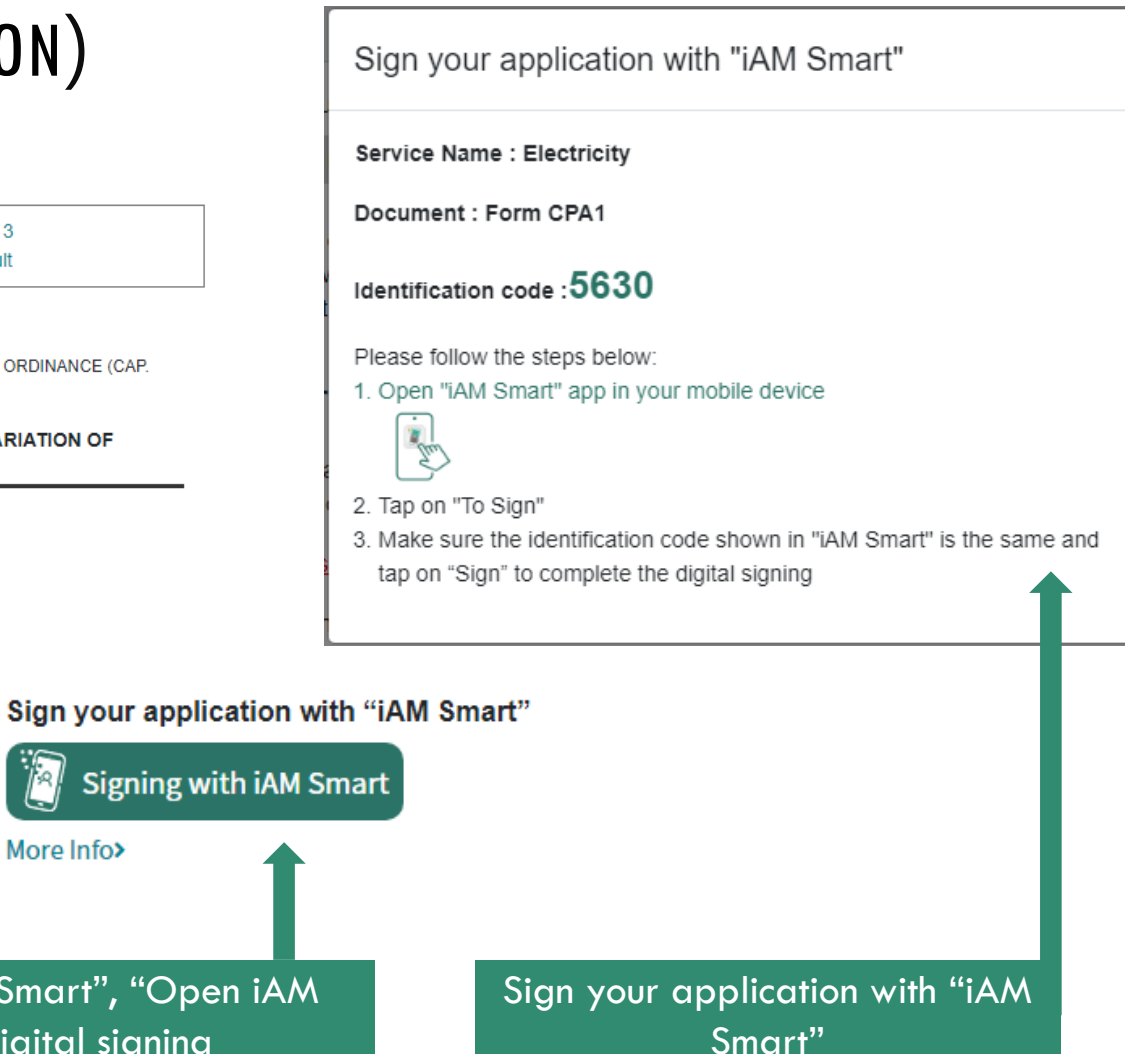

12

## STEP 2 (CONFIRMATION) (SIGNING)

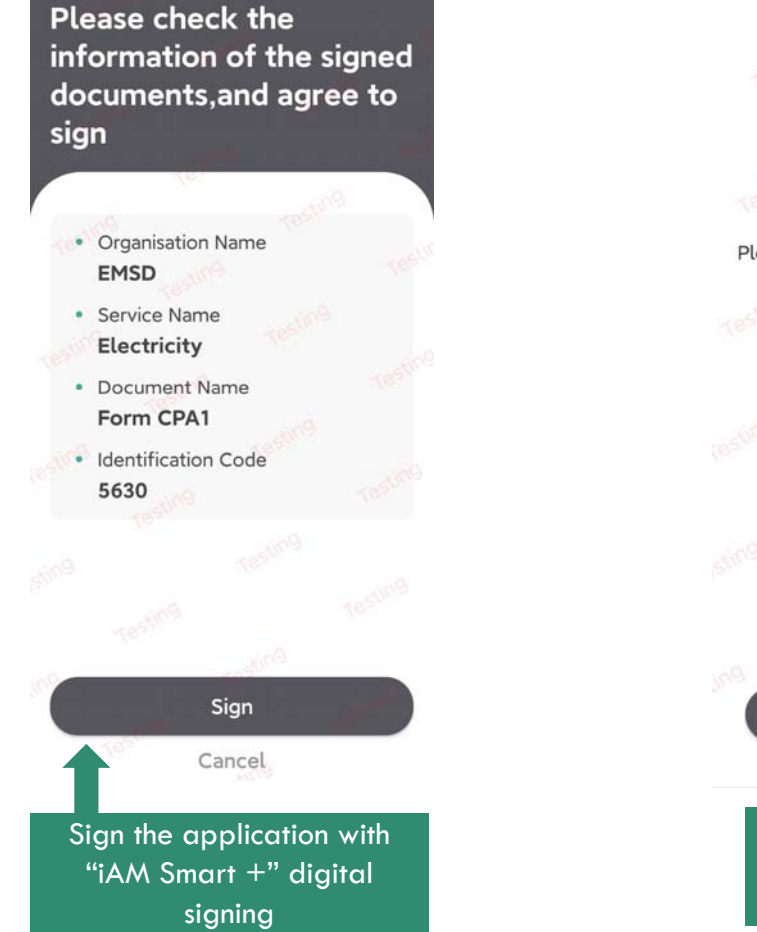

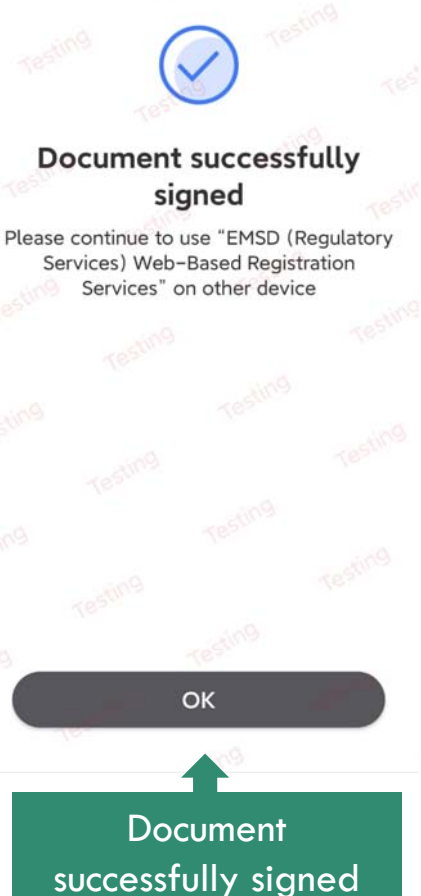

## STEP 3 (SIGNING COMPLETED)

THE GOVERNMENT OF THE HONG KONG SPECIAL ADMINISTRATIVE REGION ELECTRICITY ORDINANCE (CAP. 406) ELECTRICITY SUPPLY LINES (PROTECTION) REGULATION

NEW/RENEWAL APPLICATION FOR APPROVAL AS A COMPETENT PERSON/VARIATION OF CONDITIONS OF APPROVAL AS A COMPETENT PERSON

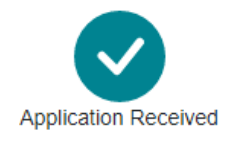

Please note that the application has not completed until EMSD has approved it and the application fee has been paid.

Date:2021-12-30

Application No.

C211000530

You may pay the fee for this current application immediately or you may pay multiple applications.

| To pay for this single application fee, pres | s Proceed to payment |
|----------------------------------------------|----------------------|
| To pay for multiple application fee, press   | Pay multiple forms   |
| Prc                                          | oceed to payment     |

## STEP 4 (PAYMENT)

APPLICATION PAYMENT SUMMARY

| Please select | your desired | payment | method |
|---------------|--------------|---------|--------|
|               |              |         |        |

| Application<br>No.                                                     | Division                                                                                 | Form Name                                                                                                    | Amount                              |                                               |
|------------------------------------------------------------------------|------------------------------------------------------------------------------------------|----------------------------------------------------------------------------------------------------|-------------------------------------|-----------------------------------------------|
| C211000530                                                             | Electricity Legislation<br>Division                                                      | Form CPA1 - New/renewal Application For Approval As A<br>Competent Person/variation Of Conditions Of Approval As A<br>Competent Person                                                                                 | \$436.00                            |                                               |
| Doumont Mothed 1                                                       |                                                                                          |                                                                                                    | Total : \$436.00                    |                                               |
| <ul> <li>Payment Method</li> <li>Pay by Online I</li> </ul>            | Payment #                                                                                |                                                                                                    | eiddev.em                           | sd.gov.hk 顯示                                  |
| Proceed                                                                |                                                                                          |                                                                                                    | Are you sure                        | e to Confirm and pay the Application Payment? |
| # No<br>Internet security so<br>transitions, incluideta<br>please refe | oftware, if installed, may or<br>ding Online Payment. Suc<br>r to the Q1 of the page "F/ | ffer security feature that triggers protection mode browser for handling th<br>h kind of feature may Online Payment cause to respond an error messa<br>AQs about GovHK Online Services" on the GovHK Portal at the URL | e financial<br>ge [PAY-E-0000]. For | 確定 取消                                         |
| https://www.gov.hk                                                     | Pay be Online                                                                            | e Payment                                                                                                    | Conf                                | irm to pay by Online<br>Payment               |

15

## STEP 4 (PAYMENT)

#### **ONLINE PAYMENT IN PROGRESS**

You are being transfer to the Online payment Server Please check your browser setting if you do not see any pop window

Click here to continue payment

Click here to continue payment

| Type of Service         EMSD (REGULATORY SERVICES) WEB-BASED REGISTRATION SERVICE         Merchant Name       Electrical and Mechanical Services Department         Transaction Date       30-12-2021         Transaction Reference       20         Number       3         Total Amount       HK\$ 436.00         Payment Method*       Image: Cancel Payment         Image: Cancel Payment       Cancel Payment         Please take note of the transaction reference number or PRINT this page for making enquiry on payment status when necessary.         After pressing the 'Pay' button, please DO NOT leave this e-service until you receive the acknowledgement page, otherwise your transaction may not be successful.         Merchant Name is applicable to credit card payment wib prowsers of mobile devices (includin mobile phones and tablets) at the moment. If you wish to pay by PPS, please change to us desktop computer.                                                                                                    | Type of Service<br>EMSD (REGULATORY<br>Merchant Name<br>Transaction Date<br>Transaction Reference<br>Number<br>Total Amount<br>Payment Method*<br>• Please take note of the<br>payment status when | SERVICES) WEB-E<br>Electrical and M<br>30-12-2021<br>20<br>HK\$ 436.00<br>VISA                                                                                  | BASED REGISTR<br>Aechanical Servic                                                                                                    | ATION SERVICE<br>ces Department                                                                                                    | Pay                                                                                                    |
|----------------------------------------------------------------------------------------------------|----------------------------------------------------------------------------------------------------|----------------------------------------------------------------------------------------------------|----------------------------------------------------------------------------------------------------|----------------------------------------------------------------------------------------------------|----------------------------------------------------------------------------------------------------|
| <ul> <li>PPS Shop&amp;Buy (PPS) does not support payment via browsers of mobile devices (includin<br/>mobile phones and tablets) at the moment. If you wish to pay by PPS, please change to us<br/>desktop computer.</li> <li>Under exceptional conditions, a refund may need to be arranged. If the narment is made by Creations and the Creation of the second second sec</li></ul> | <ul> <li>After pressing the 'Pay<br/>acknowledgement pag</li> <li>Merchant Name is app</li> </ul>                                                                                                  | necessary.<br>/ button, please DO<br>ge, otherwise your tra<br>blicable to credit card                                                                          | NOT leave this e-<br>ansaction may not<br>d payment method                                                                                                    | INT this page for making enqui<br>service until you receive the<br>t be successful.<br>f only.                                                                                                    | uiry on f                                                                                                    |
| Card, the refund can normally be made to the Credit Card account that is used for the payment.                                                                                                    | <ul> <li>mobile phones and ta<br/>desktop computer.</li> <li>Under exceptional con<br/>Card, the refund can n</li> </ul>                                                                           | ablets) at the momentations, a refund man                                                                                                    | ent. If you wish to<br>y need to be arran<br>the Credit Card ac                                                                                                    | o pay by PPS, please change<br>nged. If the payment is made b<br>ccount that is used for the pay                                                                                                    | e to use<br>by Cred<br>ment.                                                                                                    |
|                                                                                                    |                                                                                                    | acknowledgement pag<br>Merchant Name is app<br>PPS Shop&Buy (PPS<br>mobile phones and t<br>desktop computer.<br>Under exceptional com<br>Card, the refund can n | acknowledgement page, otherwise your fr<br>Merchant Name is applicable to credit card<br>PPS Shop&Buy (PPS) does not support<br>mobile phones and tablets) at the mom<br>desktop computer.<br>Under exceptional conditions, a refund ma<br>Card, the refund can normally be made to<br>Card, the refund can normally be made to | acknowledgement page, otherwise your transaction may no<br>Merchant Name is applicable to credit card payment method<br>PPS Shop&Buy (PPS) does not support payment via bro<br>mobile phones and tablets) at the moment. If you wish t<br>desktop computer.<br>Under exceptional conditions, a refund may need to be arrai<br>Card, the refund can normally be made to the Credit Card a<br>Choose Online | acknowledgement page, otherwise your transaction may not be successful.<br>Merchant Name is applicable to credit card payment method only.<br>PPS Shop&Buy (PPS) does not support payment via browsers of mobile devices (in<br>mobile phones and tablets) at the moment. If you wish to pay by PPS, please change<br>desktop computer.<br>Under exceptional conditions, a refund may need to be arranged. If the payment is made to<br>Card, the refund can normally be made to the Credit Card account that is used for the pay<br>Choose Online Payment Meth |

#### GOVHK香港政府一站通

Help Cus Sen 182

Ema infor

## STEP 4 (APPLICATION SUBMITTED)

APPLICATION PAYMENT SUMMARY

**Online Payment Successed** 

| Payment Reference N | No : 2(3 | 3 |
|---------------------|----------|---|
|---------------------|----------|---|

Payment Date : 30/12/2021

#### Application

| No.        | Division                            | Form Name                                                                                                    | Amount   |
|------------|-------------------------------------|----------------------------------------------------------------------------------------------------|----------|
| C211000530 | Electricity Legislation<br>Division | Form CPA1 - New/renewal Application For Approval As A<br>Competent Person/variation Of Conditions Of Approval As A<br>Competent Person | \$436.00 |

Please click here to download your receipt in PDF format.

Click "here" to download receipt

|                     |                                                                                                    |                    |                                                                  |                                                                                                    | Tota |
|---------------------|----------------------------------------------------------------------------------------------------|--------------------|------------------------------------------------------------------|----------------------------------------------------------------------------------------------------|------|
| 機電工程署               | 🔟 EMSD                                                                                                    | Da Government of y | ectrical and Machine Harry So<br>3 Kar Shing So<br>2 Kar Shing S | encer Services Department<br>ocer Advancements<br>Mark, Kowker, Norg Kong<br>Mill 2018<br>Advancement<br>Ref. (2012) 2004 3291<br>Ref. (2012) 2004 3291 |      |
|                     | Web-Based Registration Services<br>RECEIPT 收捷                                                                                                    | 網上註冊服              | 桥                                                                |                                                                                                    |      |
| Received : Home     | h Recei                                                                                                    | pt Date            | 1 30/12/2                                                        | 021                                                                                                    |      |
| ann                 | Recei                                                                                                    | pt Number          |                                                                  |                                                                                                    |      |
|                     | 1.0 A                                                                                                    | ett Reference No.  |                                                                  | -                                                                                                    |      |
|                     | 12.1                                                                                                    | Trace No.          | THEFT                                                            |                                                                                                    |      |
| 2 C                 | 16213                                                                                                    | Child              |                                                                  |                                                                                                    |      |
| 23                  | 128                                                                                                    | CI)                | i barro                                                          |                                                                                                    |      |
| Enal i<br>EK        | Paym<br>112.1                                                                                                    | ent Method<br>Life | Masher C                                                         | and K # IE 4                                                                                                    |      |
|                     |                                                                                                    |                    |                                                                  |                                                                                                    |      |
| Item Application No | Application Form Name                                                                                                    | Application        | en.Dete                                                          | Amount (HKS)                                                                                                    |      |
| 1. (211006038       | ILDCI - From CPED - New Versional Applications For Approval As A Conject<br>Personn/vertication MY Conditions IN Approval As A Conjecture Person | 101 30/12/201      |                                                                  | 428.06                                                                                                    |      |
|                     |                                                                                                    |                    | Total (III)                                                      | 435.00                                                                                                    |      |

manted, by bigarters in content (\$275,710,008), (\$155

\$436.00